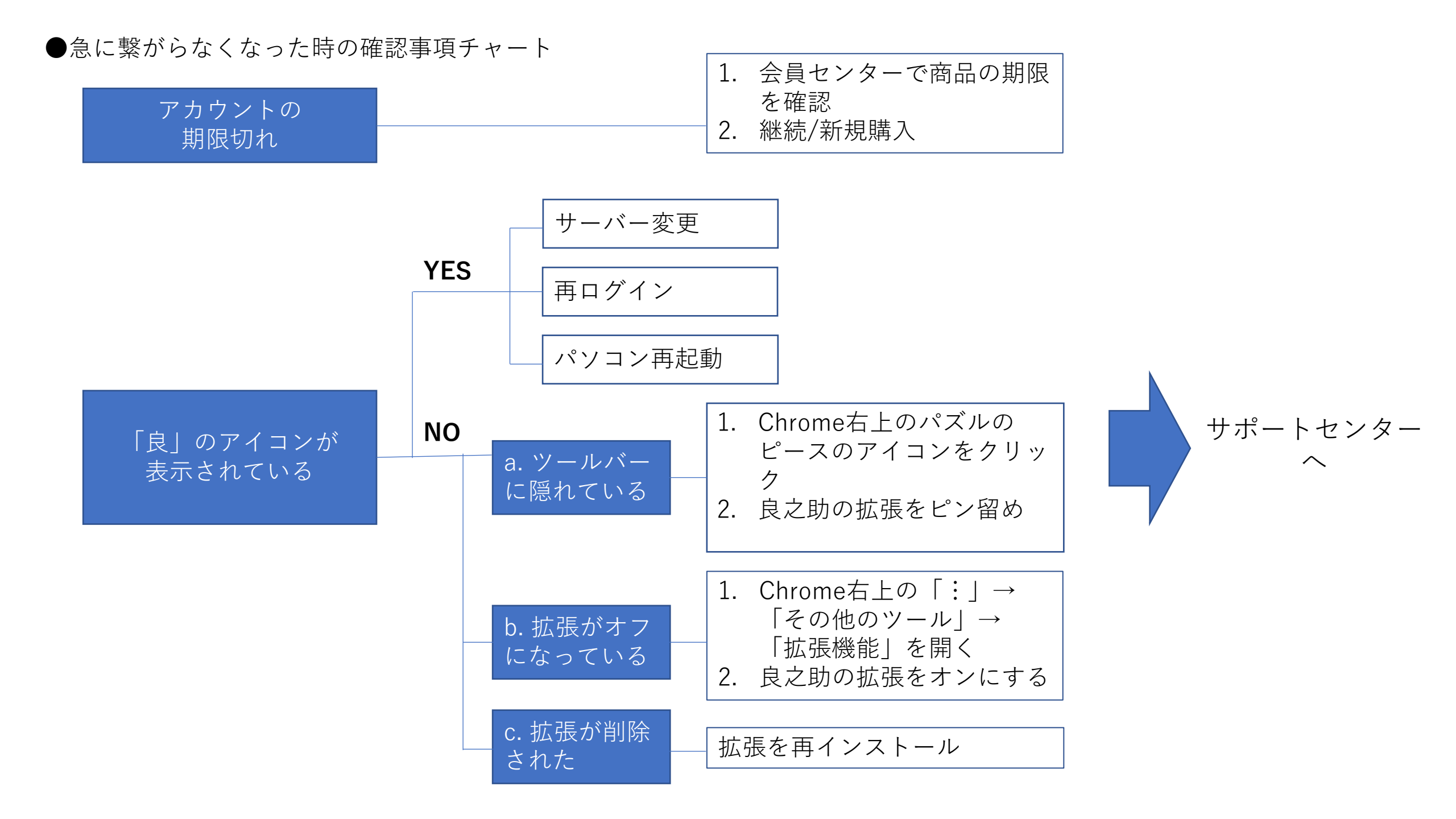

●初めての設定で接続に成功しない時の確認事項

1. 他社のVPN設定がある場合はOFFにする

2. アンチウィルスソフトをOFFにしてみる

3. Unblock Youkuなど、相性の悪い拡張をOFFにする